# HT ERONET

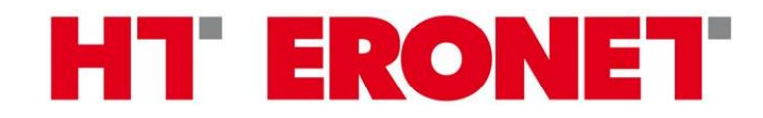

# Upute za VDSL modem BiPAC 8700VNXL R3

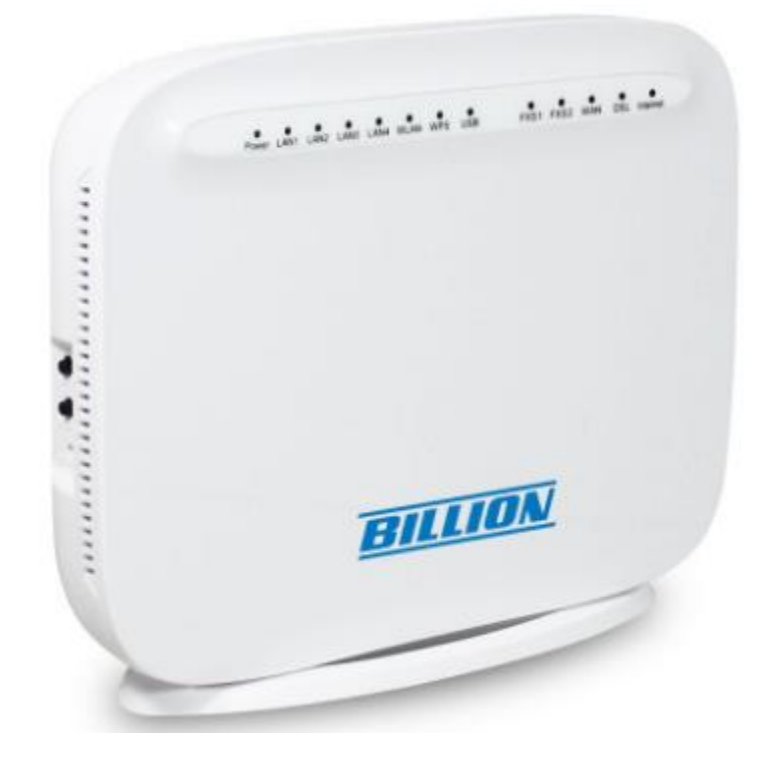

| Default Login Details             |  |  |  |  |
|-----------------------------------|--|--|--|--|
| LAN IP Address http://192.168.2.1 |  |  |  |  |
| User Name user                    |  |  |  |  |
| Password user                     |  |  |  |  |

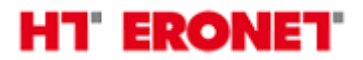

## Funkcionalnost lampica

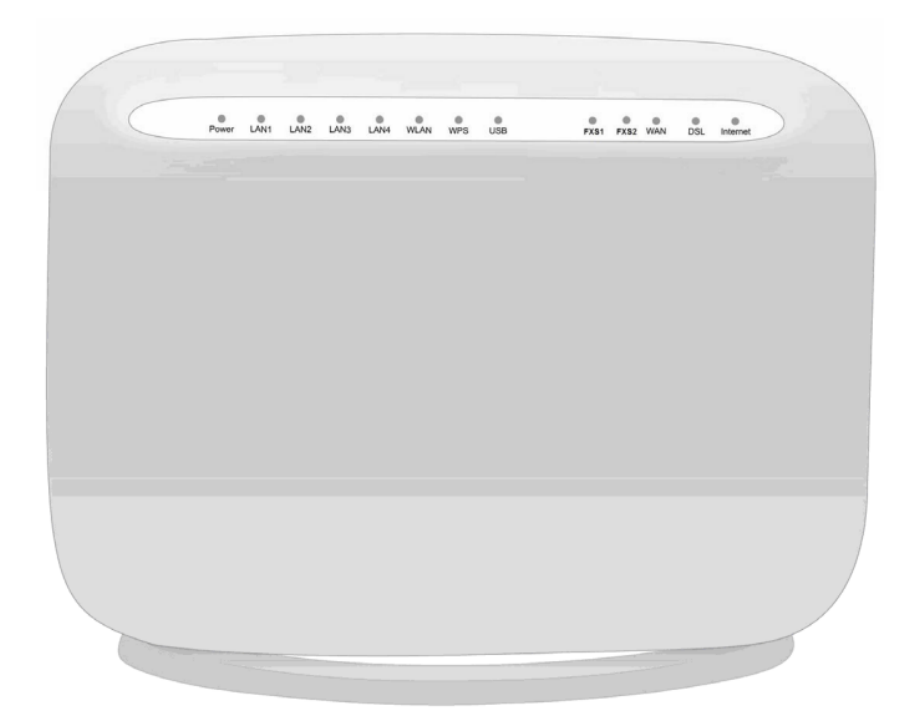

| LED      | Stanje          | Opis                                                                                            |  |  |  |
|----------|-----------------|-------------------------------------------------------------------------------------------------|--|--|--|
| David    | Crvena svijetli | Greška pri podizanju sustava ili izvanredni način rada                                          |  |  |  |
| Power    | Zelena svijetli | Modem uključen i radi                                                                           |  |  |  |
|          | Zelena svijetli | Na odgovarajući konektor je spojen uređaj preko UTP kabela                                      |  |  |  |
| LAN 1-4  | Zelena treperi  | Na odgovarajući konektor je spojen uređaj preko UTP kabela i prenose<br>se podaci               |  |  |  |
|          | Zelena svijetli | Bežična mreža je aktivna                                                                        |  |  |  |
| WLAN     | Zelena treperi  | Bžična mreža je aktivna i prenose se podaci                                                     |  |  |  |
|          | Zelena treperi  | WPS je uključen i pokušava uspostaviti vezu sa bežičnim kijentom                                |  |  |  |
| VVP5     | Ne svijetli     | WPS proces završen ili je WPS isključen                                                         |  |  |  |
| USB      | Zelena svijetli | Modem povezan sa USB uređajem (Printer, USB uređaj za pohranu<br>podataka, 3G/4G LTE USB modem) |  |  |  |
| FSX 1/2  | Zelena svijetli | Telefon u upotrebi                                                                              |  |  |  |
|          | Zelena svijetli | Uspostavljena veza sa nekim Ethernet/širokopojasnim uređajem                                    |  |  |  |
| WAN      | Zelena treperi  | Uspostavljena veza sa nekim Ethernet/širokopojasnim uređajem i prenose se podaci                |  |  |  |
|          | Zelena svijetli | DSL sinkronizacija uspostavljena                                                                |  |  |  |
| DSL      | Zelena treperi  | Modem je u procesu sinkronizacije                                                               |  |  |  |
|          | Ne svijetli     | Telefonski 'flat' kabel nije spojen, DSL nije sinkroniziran.                                    |  |  |  |
|          | Zelena svijetli | Internet konekcija spješno ostvarena                                                            |  |  |  |
| Internet | Zelena treperi  | Internet konekcija spješno ostvarena i prenose se podaci                                        |  |  |  |
| mernet   | Crvena svijetli | Internet konekcija nije ostvarena                                                               |  |  |  |
|          | Ne svijetli     | Modem je u bridge načinu rada ili nema Internet konekcije                                       |  |  |  |

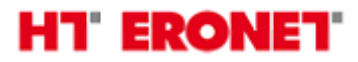

## Spajanje uređaja

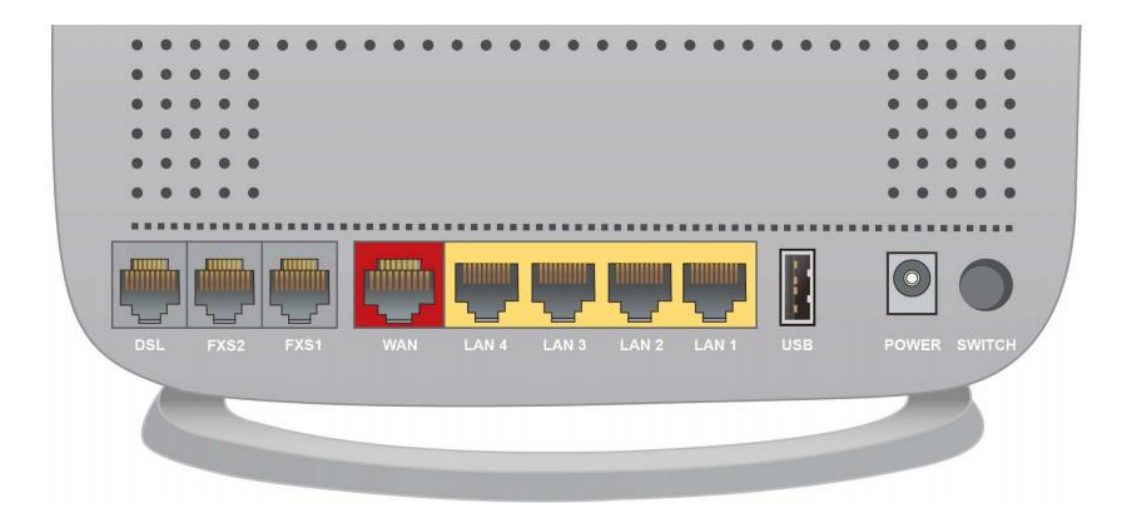

| PORT                     | Opis                                                                                                    |
|--------------------------|----------------------------------------------------------------------------------------------------|
| ON/OFF gumb              | Gumb za uljučivanje/isključivanje modema                                                                 |
| Konektor za<br>napajanje | Konektor za spajanje napajanja, koristit originalni isporučeni adapter koji se nalazi u kutiji<br>modema |
| USB                      | Port za spajanje USB uređaja                                                                             |
| LAN 1-4                  | Portovi za spajanje PC-a ili STB-a pomoću UTP kabela                                                     |
| WAN (Gb<br>EWAN)         | Port se može konfigurirati kao LAN port ili kao WAN port kada se uređaj koristi kao ethernet router      |
| FXS 1/2                  | Portovi za spajanje analognog telefona pomoću RJ-11 kabela                                               |
| DSL                      | Konektor za spajanje modema i djelitelja/splittera pomoću kabela s RJ-11 konektorom                      |

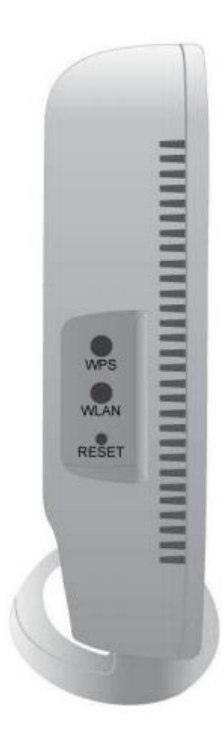

| PORT  | Opis                                                                                         |
|-------|----------------------------------------------------------------------------------------------|
| WPS   | Gumb za uključivanje WPS konekcije, pritisnite i držite 2 sekunde da bi<br>ste omogućili WPS |
| WLAN  | Pritisnite i držite gumb 6 sekundi da bi ste uključili/isključili bežično<br>povezivanje     |
| RESET | Pritisnite i držite gumb 5 sekundi da bi ste uređaj vratili na tvorničke<br>postavke         |

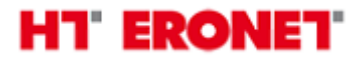

## Spajanje kabela/instalacija

Modem se može spojiti na slijedeće načine:

1. DSL način rada

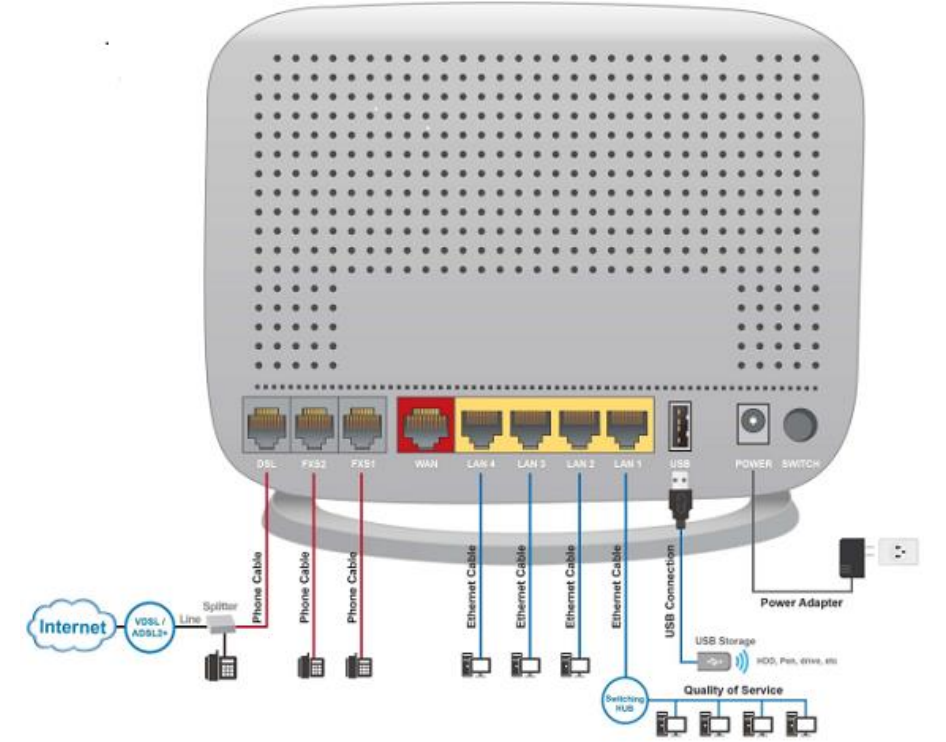

2. Router način rada

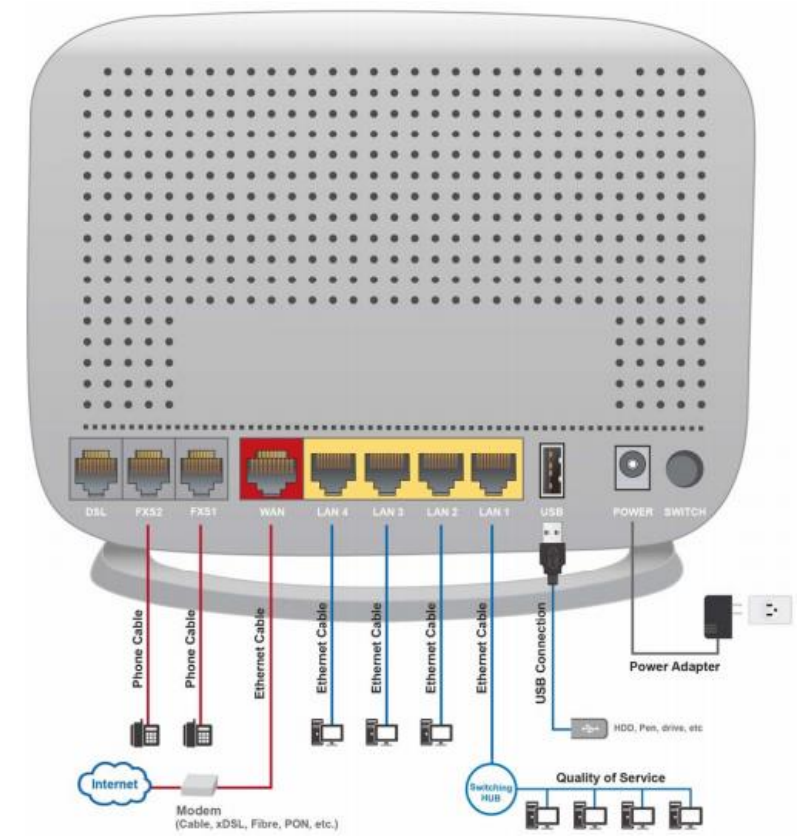

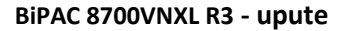

# HT ERONET

#### 3. 3G način rada

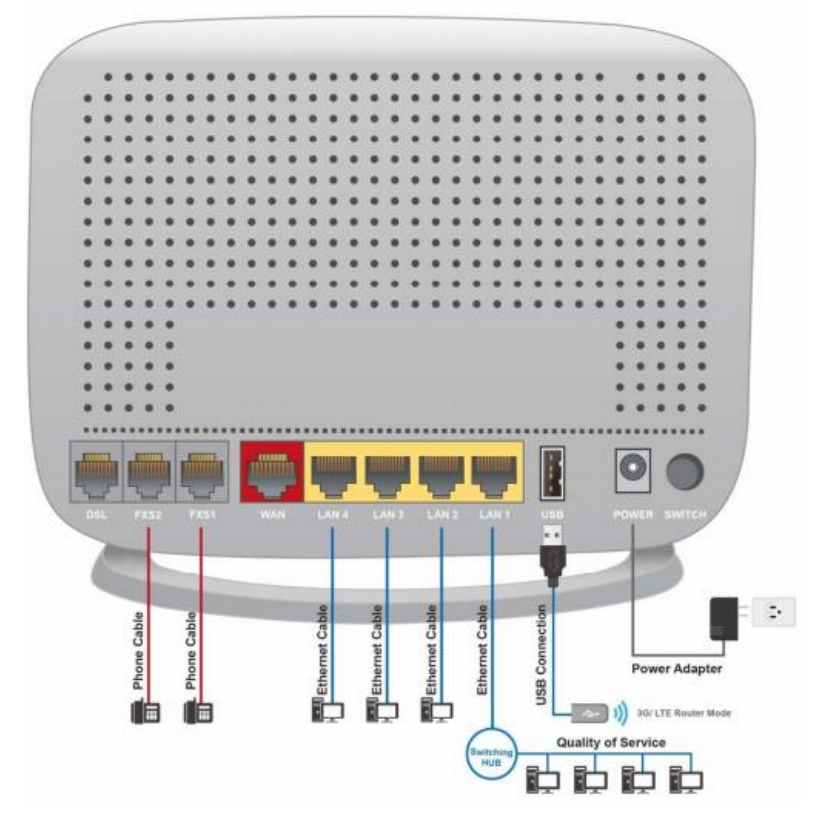

DSL: Koristite za spajanje "flat" kabela između splittera/djelitelja i VDSL modema.

WAN: Port se može konfigurirati kao LAN port ili kao WAN port.

**LAN Ethernet 1, 2 ... 4**: Koristite za spajanje PC-a (Internet) ili STB-a (HomeTV) pomoću UTP kabela na bilo koji LAN port (uređaj podržava dinamičko grupiranje portova).

USB: Koristi se za spajanje USB uređaja a može se knfigurirati i kao 3G/LTE USB modem

**Power:** koristite isporučeni originalni adapter za napajanje koji dođe u kutiji uz modem i spojite na odgovarajući izvor struje 220V AC.

Switch: Gumb za uključivanje/isključivanje uređaja

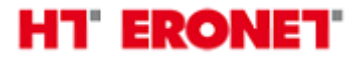

### Konfiguracija puem WEB sučelja

Modemu se pristupa putem Internet preglednika (IE, Chrome, Mozilla...) tako što se u 'address bar' upiše IP adresa 192.168.2.1.

| Firefox 🔻          |          | Welcome to the Web-Based Configura | + |
|--------------------|----------|------------------------------------|---|
| <b>(</b>           | 9 192.16 | 8.2.1                              |   |
| Contraction of the |          |                                    |   |

Nakon čega se otvara prozor za logiranje. Pristupni podaci za korisnike:

- Korisničko ime: **user**
- Lozinka: **user**

| Potrebna je autentifikacija                              |         |          |  |  |  |
|----------------------------------------------------------|---------|----------|--|--|--|
| http://192.168.2.1<br>Veza s web-lokacijom nije privatna |         |          |  |  |  |
| Korisničko ime                                           | user    |          |  |  |  |
| Zaporka                                                  | *****   |          |  |  |  |
|                                                          | Prijava | Odustani |  |  |  |

Nakon uspješnog logiranja otvara se prozor u kojem sa lijeve strane vidimo stablo izbornika, a sa desne područje prikaza. Klikom na **Status** možemo vidjeti osnovne informacije o uređaju i postavkama koje su trenutno u upotrebi. Klikom na bilo koji od podizbornika možemo vidjeti detaljne odgovarajuće informacije (Info o uređaju, statistike za pojedina sučelja, 3G/4G LTE status, itd.)

| HT ERC           | ONET.                          | Triple WAN ADSL2+ Firewall Router | Powering commitation,<br>with Security |
|------------------|--------------------------------|-----------------------------------|----------------------------------------|
|                  | Status                         |                                   |                                        |
|                  | Device Information             |                                   |                                        |
| Summary          | Model Name                     | BIPAC 8700NEXL R3                 |                                        |
| • WAN            | Host Name                      | home.gateway                      |                                        |
| Statistics       | System Up-Time                 | 0D 20H 46M 13S                    |                                        |
| Bandwidth Usage  | Date/Time                      | Wed Sep 27 09:28:17 2017 Sync     |                                        |
| 3G/4G LTE Status | Software Version               | 2.51.d23                          |                                        |
| Route            | LAN IPv4 Address               | 192.168.2.1                       |                                        |
| • ARP            | LAN IPv6 Address               | fe80::6203:47ff:fe27:9c3f/64      |                                        |
| • DHCP           | MAC Address                    | 60:03:47:27:9c:3f                 |                                        |
| ▶ Log            | DSL PHY and Driver Version     | A2pvI042c.d26e                    |                                        |
| Quick Start      | Wireless Driver Version        | 7.14.89.3303.cpe4.16L03.RC1.0-kd  |                                        |
| Configuration    |                                |                                   |                                        |
| ►Advanced Setup  | * WAN                          |                                   |                                        |
|                  | Line Rate - Upstream (Kbps)    | 885                               |                                        |
|                  | Line Rate - Downstream (Kbps)  | 15359                             |                                        |
|                  | Default Gateway / IPv4 Address | ppp1.1 (DSL) / 95.156.144.138     |                                        |
|                  | Connection Time                | 01:29:20                          |                                        |
|                  | Primary DNS Server             | 212.39.98.163                     |                                        |
|                  | Secondary DNS Server           | 212.39.98.164                     |                                        |

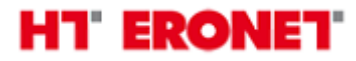

Klikom na **Quick start** možemo pokrenuti brzu konfiguraciju modema, u polju **Main port** odaberemo DSL, a u **Layer2 Interface** odaberemo PTM (ili ATM ukoliko je u pitanje ADSL) i kliknemo Continue.

| Quick Start                      |                                    |
|----------------------------------|------------------------------------|
| ▼ WAN Interface (WAN > Wireless) |                                    |
| Select WAN Interface             |                                    |
| Main Port                        | DSL   (Current Main Port: DSL)     |
| Layer2 Interface                 | O ATM ® PTM                        |
| Туре                             | PPPoE                              |
| Username                         | kis610in                           |
| WAN IP Address                   | Obtain an IP Address Automatically |
| Continue                         |                                    |

U polju **Type** odaberemo PPP over Ethernet (PPPoE) te u odgovarajuća polja unesemo korisničke podatke (username i password) i kliknemo Continue, time je brza konfiguracija završena.

| Quick Start                                         |                             |
|-----------------------------------------------------|-----------------------------|
| <pre><b>WAN Interface</b> (WAN &gt; Wireless)</pre> |                             |
| WAN Service                                         |                             |
| Туре                                                | PPP over Ethernet (PPPoE) T |
| Username                                            | kls610in                    |
| Password                                            | •••••                       |
| Service Name                                        | VDSL-Internet               |
| Authentication Method                               | AUTO T                      |
| IPv4 Address                                        | Static                      |
| IP Address                                          |                             |
| IPv6 for this service                               | Enable                      |
| MTU                                                 | 1492                        |
| Continue                                            |                             |

Ukoliko konfiguriramo ATM potrebno je još dodatno unijeti vrijednosti za VPI (8) i VCI (35), te odabrati vrstu enkapsulacije (LLC/SNAP-BRIDGING).

| Quick Start                     |                             |
|---------------------------------|-----------------------------|
| ▼WAN Interface (WAN > Wireless) |                             |
| WAN Service                     |                             |
| Туре                            | PPP over Ethernet (PPPoE) V |
| VPI / VCI                       | 8 [0-255] / 35 [32-65535]   |
| Username                        | xoe643in                    |
| Password                        |                             |
| Service Name                    | ADSL-Internet               |
| Encapsulation Mode              | LLC/SNAP-BRIDGING T         |
| Authentication Method           | AUTO T                      |
| IPv4 Address                    | Static                      |
| IP Address                      |                             |
| IPv6 for this service           | Enable                      |
| мто                             | 1492                        |
| Continue                        |                             |

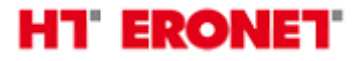

### Podešavanje bežične mreže

Bežične postavke modema možete izmijeniti odabirom izbornika **Configuration->Wireless**. U podizborniku **Basic** kliknuti kvačicu na Wireless Enable. U polju SSID moguće je mjenjati naziv bežične mreže, a u polju **Max Clients** odabrati maksimalan broj klijenata.

| Configuration                          |            |                   |                       |     |             |       |        |
|----------------------------------------|------------|-------------------|-----------------------|-----|-------------|-------|--------|
| ▼Basic                                 |            |                   |                       |     |             |       |        |
| Parameters                             |            |                   |                       |     |             |       |        |
| Wireless                               | 🗷 Enable   | e                 |                       |     |             |       |        |
| Hide SSID                              | Enable     | 9                 |                       |     |             |       |        |
| Clients Isolation                      | Enable     | 9                 |                       |     |             |       |        |
| Disable WMM Advertise                  | Enable     | 9                 |                       |     |             |       |        |
| Wireless Multicast Forwarding (WMF)    | Enable     | 9                 |                       |     |             |       |        |
| SSID                                   | HTEronet   | 279C3F            |                       |     |             |       |        |
| BSSID                                  | 60:03:47:2 | ?7:9C:40          |                       |     |             |       |        |
| Country                                | BOSNIA     | AND HERZEGOVINA   | ۲                     |     |             |       |        |
| Country RegRev                         |            |                   |                       |     |             |       |        |
| Max Clients                            | 16 [1-16]  |                   |                       |     |             |       |        |
| Wireless - Guest/Virtual Access Points |            |                   |                       |     |             |       |        |
| SSID                                   | Hidden     | Clients Isolation | Disable WMM Advertise | WMF | Max Clients | BSSID | Enable |
| HTEronet_Guest1                        |            |                   |                       |     | 16          | N/A   |        |
| HTEronet_Guest2                        |            |                   |                       |     | 16          | N/A   |        |
| HTEronet_Guest3                        |            |                   |                       |     | 16          | N/A   |        |
| Apply Cancel                           |            |                   |                       |     |             |       |        |

Maksimalni default-ni broj WiFi klijenata je 16. Ukoliko taj broj želite povećati, to radite na vlastitu odgovornost, jer rad modema može postati nestabilan s velikim brojem istovremenih WiFi konekcija. Kako bi se u podizborniku za **Basic** za WiFi konfiguraciju mogao povećati broj istovremenih WiFI konekcija na više od 16, prvo morate taj broj povećati u podizborniku **Advanced** u polju **Global Max Clients**, a tek onda će vam to biti omogućeno i u podizborniku **Basic**.

| Configuration                  |                                                          |  |
|--------------------------------|----------------------------------------------------------|--|
| * Advanced                     |                                                          |  |
| Parameters                     |                                                          |  |
| Band                           | 2 4GHz V                                                 |  |
| Channel                        | 1 Current 1 (interference: acceptable) Scan Used Channel |  |
| Auto Channel Timer             | 15 minutes                                               |  |
| 802.11n/EWC                    | Auto 🗸                                                   |  |
| Bandwidth                      | 20MHz V Current: 20MHz                                   |  |
| Control Sideband               | Lower V Current N/A                                      |  |
| 802.11n Rate                   | Auto V                                                   |  |
| 802.11n Protection             | Auto 🗸                                                   |  |
| Support 802.11n Client Only    | Of V                                                     |  |
| RIFS Advertisement             | Auto 🗸                                                   |  |
| OBSS Coexistence               | Enable 🗸                                                 |  |
| RX Chain Power Save            | Enable V Power Save status: Low Power                    |  |
| RX Chain Power Save Quiet Time | 10                                                       |  |
| RX Chain Power Save PPS        | 10                                                       |  |
| 54g*** Rate                    | 1 Mbps 🗸                                                 |  |
| Multicast Rate                 | Auto 🗸                                                   |  |
| Besic Rate                     | Default                                                  |  |
| Fragmentation Threshold        | [2346 [256-2346]                                         |  |
| RTS Threshold                  | [2347 [0-2347]                                           |  |
| DTIM Interval                  | 1 [1-255]                                                |  |
| Beacon Interval                | 100 [1-65535]                                            |  |
| Global Max Clients             | 128 [1-128]                                              |  |
| XPress <sup>™</sup> Technology | Disable V                                                |  |
| Transmit Power                 | 100%                                                     |  |
| WMM(Wi-Fi Multimedia)          | Enable V                                                 |  |
| WMM No Acknowledgement         | Disable V                                                |  |
| WMM APSD                       | Enable V                                                 |  |
| Beamforming Transmission (BFR) | Disable 🗸                                                |  |
| Beamforming Reception (BFE)    | Disable V                                                |  |
| Apply Cancel                   |                                                          |  |

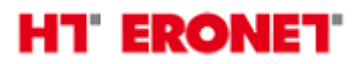

U podizborniku **Security** možemo konfigurirati WPS, te vrstu zaštite bežične mreže (lozinku unosimo u polje WPA/WAPI passphrase)

| Configuration                                                                                        |                                                                                                    |  |  |  |  |  |  |  |
|----------------------------------------------------------------------------------------------------|----------------------------------------------------------------------------------------------------|--|--|--|--|--|--|--|
| * Security                                                                                           |                                                                                                    |  |  |  |  |  |  |  |
| If Hide Access Point enabled or Mac filter list is empty with 'allow' chosen, WPS2 will be disabled. |                                                                                                    |  |  |  |  |  |  |  |
| WPS Setup                                                                                            |                                                                                                    |  |  |  |  |  |  |  |
| WPS                                                                                                  | Enable  (Current: Enable)                                                                                     |  |  |  |  |  |  |  |
| Add Client                                                                                           | Use STA PIN Use AP PIN Add Enrollee (This feature is available only when WPA2 PSK or OPEN mode is configured) |  |  |  |  |  |  |  |
| PIN                                                                                                  | Help                                                                                                    |  |  |  |  |  |  |  |
| Authorized Station MAC                                                                               | Help                                                                                                    |  |  |  |  |  |  |  |
| WPS AP Mode                                                                                          | Configured •                                                                                                  |  |  |  |  |  |  |  |
| Setup AP (Configure all security settings with an external registrar)                                |                                                                                                    |  |  |  |  |  |  |  |
| Device PIN                                                                                           | 17850049 Help                                                                                                 |  |  |  |  |  |  |  |
| Manual Setup AP                                                                                      |                                                                                                    |  |  |  |  |  |  |  |
| Select SSID                                                                                          | HTEronet279C3F 🔻                                                                                              |  |  |  |  |  |  |  |
| Network Authentication                                                                               | WPA2 -PSK T                                                                                                   |  |  |  |  |  |  |  |
| Protected Management Frames                                                                          | Disable v                                                                                                    |  |  |  |  |  |  |  |
| WPA/WAPI passphrase                                                                                  | Click here to display                                                                                         |  |  |  |  |  |  |  |
| WPA Group Rekey Interval                                                                             | 3600 [0-2147483647]                                                                                           |  |  |  |  |  |  |  |
| WPA/WAPI Encryption                                                                                  | TKIP+AES T                                                                                                    |  |  |  |  |  |  |  |
| Apply Cancel                                                                                         |                                                                                                    |  |  |  |  |  |  |  |

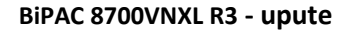

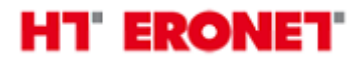

### Podešavanje 3G backup konekcije:

Ukoliko posjedujete 3G USB adapter i SIM karticu za pristup Internetu preko 3G mreže, te ga želite koristiti pomoću ovoga VDSL modema, potrebno je dodatno konfigurirati samo APN u izborniku **Configuration->WAN.** Zatim kliknuti na Edit za USB3G sučelje.

APN konfigurirate sukladno uputama koje možete naći ovdje: <u>http://www.hteronet.ba/privatni-korisnici/mobilna-telefonija/mobilni-internet/</u> (Defaultni APN je web.eronet.ba).

| Configuratio       | n                 |         |           |               |           |          |                         |          |                |          |        | ł    |
|--------------------|-------------------|---------|-----------|---------------|-----------|----------|-------------------------|----------|----------------|----------|--------|------|
| <b>WAN Service</b> | e                 |         |           |               |           |          |                         |          |                |          |        |      |
| ATM Interface      | 3                 |         |           |               |           |          |                         |          |                |          |        |      |
| Interface          | Description       | Туре    | VPI / VCI | Vlan8021p     | VlanMuxId | Igmp     | NAT                     | Firewall | IPv6           | Mld      | Remove | Edit |
| atm1.1             | ADSL-Mgmt         | IPoE    | 0/35      | N/A           | N/A       | Disabled | Disabled                | Disabled | Disabled       | Disabled |        | Edit |
| atm2.1             | ADSL-VoIP         | Bridge  | 0 / 50    | N/A           | N/A       | Disabled | Disabled                | Disabled |                |          |        | Edit |
| atm3.1             | ADSL-IPTV         | Bridge  | 0 / 40    | N/A           | N/A       | Disabled | Disabled                | Disabled |                |          |        | Edit |
| ppp1.1             | ADSL-Internet     | PPPoE   | 8/35      | N/A           | N/A       | Disabled | Enabled                 | Enabled  | Disabled       | Disabled |        | Edit |
| PTM Interface      | 9                 |         |           |               |           |          |                         |          |                |          |        |      |
| Interface          | Description       | Туре    |           | Vlan8021p     | VlanMuxId | Igmp     | NAT                     | Firewall | IPv6           | Mid      | Remove | Edit |
| ptm0.1             | VDSL-Mgmt.2016    | IPoE    |           | 0             | 2016      | Disabled | Disabled                | Disabled | Disabled       | Disabled |        | Edit |
| ptm0.2             | VDSL-IPTV.40      | Bridge  |           | 4             | 40        | Disabled | Disabled                | Disabled |                |          |        | Edit |
| ptm0.3             | VDSL-VoIP.2017    | Bridge  |           | 6             | 2017      | Disabled | Disabled                | Disabled |                |          |        | Edit |
| ppp0.4             | VDSL-Internet2015 | PPPoE   |           | 0             | 2015      | Disabled | Enabled                 | Enabled  | Disabled       | Disabled |        | Edit |
| 3G/4G LTE Int      | terface           |         |           |               |           |          |                         |          |                |          |        |      |
| Interface          | Description       | TEL No. |           | APN           | Username  |          | NAT                     | Firewall | Dial on demand |          |        | Edit |
| USB3G0             |                   | *99#    |           | web.eronet.ba |           |          | Enabled Enabled Enabled |          |                | Edit     |        |      |
| Add Remove         |                   |         |           |               |           |          |                         |          |                |          |        |      |
|                    |                   |         |           |               |           |          |                         |          |                |          |        |      |
| Configurati        | ion               |         |           |               |           |          |                         |          |                |          |        |      |
| <b>WAN Servi</b>   | се                |         |           |               |           |          |                         |          |                |          |        |      |
| Parameters         |                   |         |           |               |           |          |                         |          |                |          |        |      |

| Parameters            |                                 |          |               |  |  |  |  |
|-----------------------|---------------------------------|----------|---------------|--|--|--|--|
| Dial on demand        | @ Enable                        |          |               |  |  |  |  |
| Mode                  | Use 3G/4G LTE dongle settings • |          |               |  |  |  |  |
| Use PPP               | Enable                          |          |               |  |  |  |  |
| TEL No.               | *99#                            | APN      | web.eronet.ba |  |  |  |  |
| Username              |                                 | Password |               |  |  |  |  |
| Authentication Method | AUTO V                          | PIN      |               |  |  |  |  |
| Dial on demand        | Enable                          |          |               |  |  |  |  |
| Keep Alive            | Enable 7 seconds [1-86400]      |          |               |  |  |  |  |
| IP Address            | 8.8.8.8                         |          |               |  |  |  |  |
| MTU                   | 1500                            |          |               |  |  |  |  |
| NAT                   | C Enable                        | Firewall | C Enable      |  |  |  |  |

3G USB adapter možete koristiti i kao backup uplink za Internet uslugu. U slučaju prekida xDSL linije 3G backup automatski postaje uplink veza prema Internetu, a kada xDSL veza ponovno proradi, uplink se automatski prebacuje na xDSL. 3G USB ne može biti backup za VoIP i IPTV usluge.

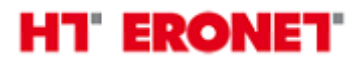

#### Napomena:

Ukoliko je sve dobro spojeno sukladno uputama, prilikom prvog spajanja ADSL modema, modem bi se trebao automatski konfigurirati s vašim korisničkim postavkama (korisničko ime i lozinka za pristup Internetu).

Početni naziv bežične mreže se sastoji od "HTEronet" i zadnjih 6 znamenke MAC adrese modema (npr. HTEronet\_123A4B). MAC adresa modema je označena na poleđini modema. Također, lozinka za pristup bežičnoj mreži je navedena na poleđini modema.

WiFi postavke modema se mogu izmijeniti i na slijedećoj poveznici:

http://www.hteronet.ba/podrska-korisnicima/promjena-lozinke-wifi

Ukoliko ste WiFi postavke modema izmijenili na ovaj način, prilikom resetiranja modema na tvorničke postavke, modem će se automatski konfigurirati s vašim korisničkim postavkama za Internet, a također i s vašim izmijenjenim postavkama za bežičnu mrežu.